## User login guide to access NCGov-Guest SSID via a laptop

Click on Computer Icon in bottom right of screen to open options

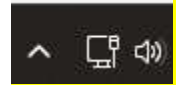

Once a popup screen appears, select arrow button beside wifi symbol. This will show you a list of available wireless network SSID's

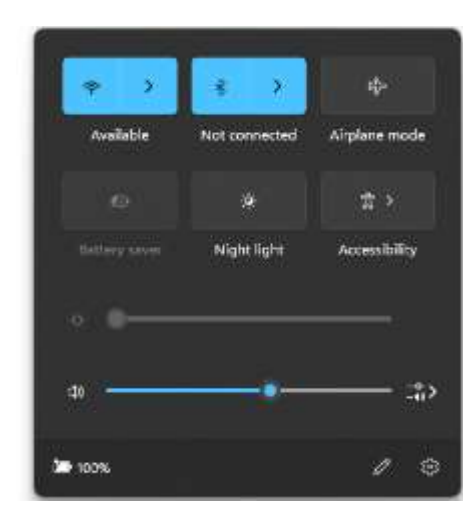

## Select NCGov-Guest

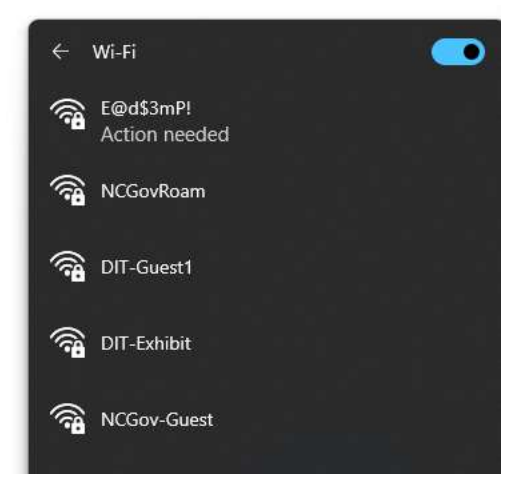

## Press "Connect" on this screen

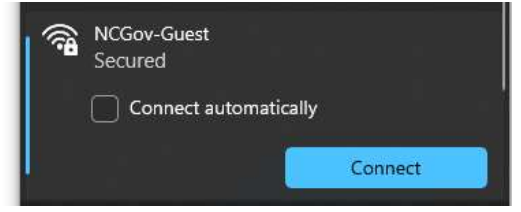

Once NCGov-Guest SSID is selected, you will receive a popup screen to enter the network security key (pre-shared key password) and select Next

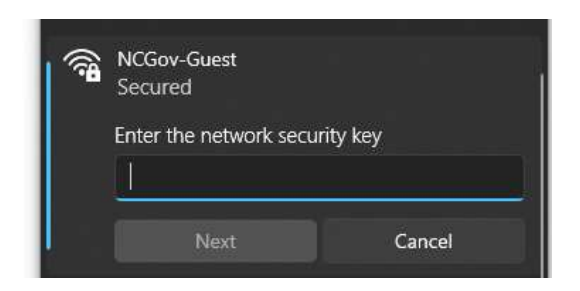

You will be presented with a verifying and connecting screen

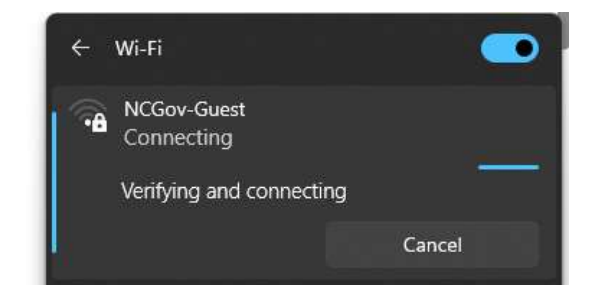

You will click "Accept" on the Secure Internet Portal splash page acknowledging the terms of use

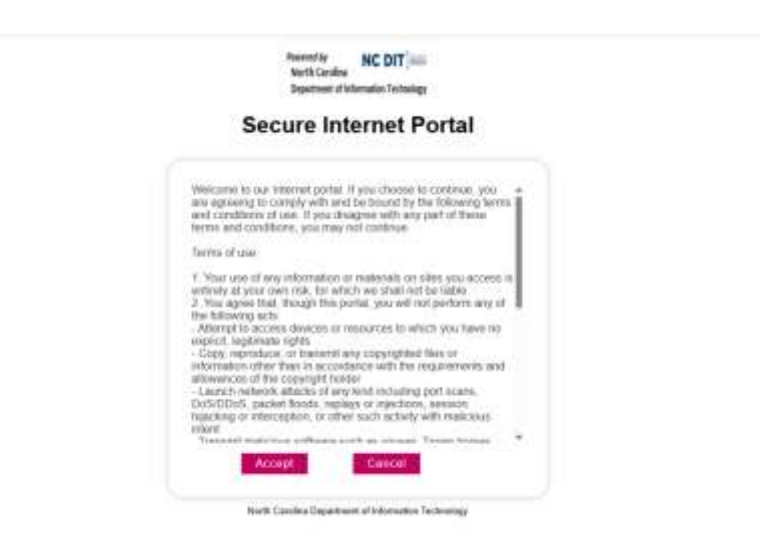

Login successful screen will appear

| Secur                       | ether distantic lichning                                 |  |
|-----------------------------|----------------------------------------------------------|--|
|                             |                                                          |  |
| C Login                     | Successful                                               |  |
| Tou are now<br>State Wirele | connected to the North Carolina DIT<br>as Quest Network. |  |
|                             |                                                          |  |

You should see in the list of Wireless Networks that your device is now connected to NCGov-Guest

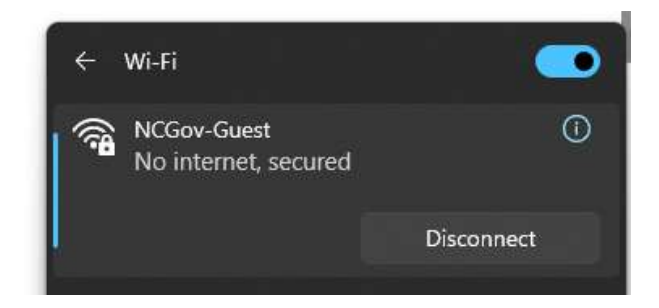